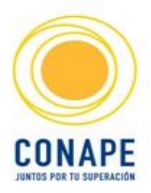

## Ficha Técnica del Proceso

Código: PR-SUS-02.03.sub01

Nombre del proceso: Solicitud de desembolso en línea (SODELI)

Categoría del proceso: Subproceso

Entidad propietaria: Departamento de Crédito

Elaborado por: EGP SUSTANTIVOS

Fecha de elaboración: 15-03-2015

Revisado por: Lorena Moreira. Jefatura Sección Desembolso y Control de Crédito

Aprobado por: Carlos Sancho Vargas. Jefatura Departamento de Crédito

Fecha de aprobación: 23-03-2015

## Objetivo

Realizar la solicitud el desembolso en línea para que se autorice el giro del dinero correspondiente.

## Alcance

Cliente, Puesto de Servicio, Sistema de Información.

| Insumos                                   | Proveedor (entidad y/o procesos)    |  |  |  |  |  |  |
|-------------------------------------------|-------------------------------------|--|--|--|--|--|--|
| Solicitud de desembolso.                  | Cliente.                            |  |  |  |  |  |  |
| Solicitud de desembolso revisada.         | Proceso de Control de Crédito.      |  |  |  |  |  |  |
| Sobre con documentos.                     | Proceso de Plataforma de Servicio.  |  |  |  |  |  |  |
| Productos                                 | Clientes (entidad y/o procesos)     |  |  |  |  |  |  |
| Aprobación de la solicitud de desembolso. | Proceso Autorización de desembolso. |  |  |  |  |  |  |
| Solicitud de desembolso desestimada.      | Cliente.                            |  |  |  |  |  |  |
| Comunicación al cliente.                  | Cliente                             |  |  |  |  |  |  |
| Otras referencias documentales            |                                     |  |  |  |  |  |  |

Ley de Creación de CONAPE.

Reglamento de Crédito.

Términos:

SODELIUN: Solicitud de Desembolso en Línea y Universidades.

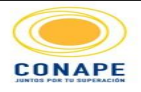

## COMISIÓN NACIONAL DE PRÉSTAMOS PARA EDUCACIÓN MAPEO ACTUAL DE PROCESO

| Código : PR-SUS-02.03.sub01                |                                                                 |         |           |                           | Actividad           |         | Símbolo    |      | Total          |      |               | OBSERVACIONES                                                                      |
|--------------------------------------------|-----------------------------------------------------------------|---------|-----------|---------------------------|---------------------|---------|------------|------|----------------|------|---------------|------------------------------------------------------------------------------------|
| Proceso: Solicitud de desembolsos en línea |                                                                 |         |           |                           | Inicio/Fin          |         | $\bigcirc$ |      |                |      |               |                                                                                    |
| Version :01                                |                                                                 |         |           |                           | Operación           |         | $\bigcirc$ |      |                |      |               |                                                                                    |
| Fecha de Elaboración: marzo 2015           |                                                                 |         |           |                           | Decisión            |         | <          | >    |                |      |               |                                                                                    |
|                                            |                                                                 |         |           |                           | Inspección          |         |            |      |                |      |               |                                                                                    |
|                                            |                                                                 |         |           |                           | Operación combinada |         |            |      |                |      |               |                                                                                    |
|                                            |                                                                 |         |           |                           | Traslado            |         |            |      |                |      |               |                                                                                    |
|                                            |                                                                 |         |           |                           |                     |         |            | AC   | CTOR DE PROCES | 0    |               |                                                                                    |
| Nª                                         | DESCRIPCIÓN DE LA ACTIVIDAD                                     | INSUMOS | PROVEEDOR | PRODUCTO /SUB<br>PRODUCTO | CLIENT              | CLIENTE |            | NTE  | PUESTO DE      |      | OBSERVACIONES |                                                                                    |
|                                            |                                                                 |         |           |                           |                     |         | ULIL       |      | SERVICIO       | CODL |               |                                                                                    |
|                                            |                                                                 |         |           |                           |                     |         | Inie       | icio |                |      |               |                                                                                    |
|                                            | ¿La universidad tiene convenio para                             |         |           |                           |                     | SI      |            |      |                |      |               |                                                                                    |
| 1                                          | solicitud de desembolso en Línea?                               |         |           |                           |                     |         |            | ~    |                |      |               |                                                                                    |
|                                            |                                                                 |         |           |                           |                     |         |            | NO   |                |      |               |                                                                                    |
|                                            | Ingresa a pagina web CONAPE                                     |         |           |                           |                     |         | J          | Ļ    |                |      |               |                                                                                    |
| 2                                          |                                                                 |         |           |                           |                     |         | 4          |      |                |      |               |                                                                                    |
| $\vdash$                                   | Consulta el calendario de los periodos                          |         |           |                           |                     |         |            |      |                |      |               |                                                                                    |
| ,                                          | de desembolso por universidad                                   |         |           |                           |                     |         | Č          | 5    |                |      |               |                                                                                    |
| ľ                                          |                                                                 |         |           |                           |                     |         |            |      |                |      |               |                                                                                    |
|                                            | Descarga of formulario (E 18) v                                 |         |           |                           |                     |         |            |      |                |      |               |                                                                                    |
|                                            | completa con los requisitos                                     |         |           |                           |                     |         | 4          | 5    |                |      |               | Il Desembolso : Informe de Matricula y                                             |
| 4                                          |                                                                 |         |           |                           |                     |         |            |      |                |      |               | Carta No Deuda del periodo actual<br>III Desembolso : Notas del periodo anterio    |
|                                            |                                                                 |         |           |                           |                     |         |            |      |                |      |               | , informe de matricula, carta de No Deuda<br>perido actual                         |
|                                            |                                                                 |         |           |                           |                     |         |            |      |                |      |               |                                                                                    |
|                                            | entrega formulario de solicitud de desembolso y requisitos a la |         |           |                           |                     |         |            | ,    |                |      |               | El estudiante se presenta a la plataforma                                          |
| 5                                          | plataforma CONAPE                                               |         |           |                           |                     |         | C          | )—   | 18             |      |               | CONAPE de acuerdo a las fechas del                                                 |
|                                            |                                                                 |         |           |                           |                     |         |            |      |                |      |               | calcinatio                                                                         |
|                                            | Ingresa a Mis servicios Web en la                               |         |           |                           |                     |         | <b>→</b>   |      |                |      |               |                                                                                    |
| ľ                                          | pagina de CONAPE.                                               |         |           |                           |                     |         |            |      |                |      |               |                                                                                    |
|                                            | Ingresa o registra usuario y                                    |         |           |                           |                     |         |            | 5    |                |      |               |                                                                                    |
| 7                                          | contraseña.                                                     |         |           |                           |                     |         | 5          |      |                |      |               |                                                                                    |
| ┢                                          | Selecciona icono de Solicitud de                                |         |           |                           |                     |         |            |      |                |      |               |                                                                                    |
| 8                                          | desembolso en línea.                                            |         |           |                           |                     |         | 4          |      |                |      |               |                                                                                    |
| ┢                                          | Valida si el prestatario presenta                               |         |           |                           |                     |         |            |      |                |      |               | Restricciones:                                                                     |
|                                            | restricciones realizar la solicitud de                          |         |           |                           |                     |         |            |      |                |      |               | <ul> <li>Desembolso por tipo de operación.</li> <li>Solicitud aplicada.</li> </ul> |
|                                            | desembolso en línea.                                            |         |           |                           |                     |         |            |      |                |      |               | - Cédula morosa.<br>- Desembolso bloqueado.                                        |
|                                            |                                                                 |         |           |                           |                     |         |            |      |                |      | ,             | - Adendas pendientes de firmar.                                                    |
|                                            |                                                                 |         |           |                           |                     |         |            |      |                |      |               | - Factura pendiente.                                                               |
| 9                                          |                                                                 |         |           |                           |                     |         |            |      |                |      |               | <ul> <li>Contrato vencido.</li> <li>Fecha de formalización nula.</li> </ul>        |
|                                            |                                                                 |         |           |                           |                     |         |            |      |                |      |               | - Operación bloqueada.<br>- No tiene operación activa.                             |
|                                            |                                                                 |         |           |                           |                     |         |            |      |                |      |               | - Sin plan de estudios.                                                            |
|                                            |                                                                 |         |           |                           |                     |         |            |      |                |      |               | - Póliza vencida.                                                                  |
|                                            |                                                                 |         |           |                           | ļ                   |         |            |      |                |      |               | - Cedula en convenio.                                                              |
|                                            | ¿Presenta alguna restricción para                               |         |           |                           |                     |         | г          |      |                | NO   | >             |                                                                                    |
| 10                                         | משהוונמי זם שטווטונעט עב עבשבוווטטושט י                         |         |           |                           |                     |         |            |      |                |      | SI            |                                                                                    |
| I I                                        |                                                                 |         |           |                           | 1                   |         |            |      |                |      |               |                                                                                    |

| 11 | Indica al prestatario el tipo de<br>restricción por la cual no puede<br>tramitar la solicitud de desembolso en<br>línea.                           |                                         | Comunicación al<br>cliente.                     |   |   |        | Fin                 | La solicitud de desembolso no se puede<br>tramitar:<br>- La entidad educativa no posee en<br>convenio con CONAPE.<br>- La operación creditcia posee alguna<br>restricción (periodo vencido, factura<br>pendiente, desembolso pendiente, etc)                                                                               |
|----|----------------------------------------------------------------------------------------------------|-----------------------------------------|-------------------------------------------------|---|---|--------|---------------------|----------------------------------------------------------------------------------------------------|
| 12 | Actualiza información personal y de<br>los fiadores.                                                                                               |                                         |                                                 | Č | 5 |        |                     | En caso de garantía hipotecaria sólo debe<br>actualizar la información personal.                                                                                                    |
| 13 | Selecciona las materias pendientes<br>por cursar que considera matricular<br>en el cuatrimestre.                                                   |                                         |                                                 | Č | ) |        |                     |                                                                                                    |
| 14 | Despliega el resumen de la solicitud<br>de desembolso en línea.                                                                                    |                                         | Solicitud de<br>desembolso.                     |   |   |        | Č                   |                                                                                                    |
| 15 | Revisa el resumen de la solicitud de<br>desembolso en línea y de ser<br>necesario realiza cambios.                                                 |                                         |                                                 |   |   |        |                     |                                                                                                    |
| 16 | Envía solicitud de desembolso en<br>línea.                                                                                                    |                                         |                                                 | Č | 5 |        |                     |                                                                                                    |
| 17 | Comunica al prestatario la recepción<br>de la solicitud de desembolso en<br>línea.                                                                 |                                         |                                                 |   |   |        | Č                   |                                                                                                    |
| 18 | Recibe la solicitud de desembolso.                                                                                                    |                                         |                                                 |   |   | ð      |                     |                                                                                                    |
| 19 | Verifica la solicitud de desembolso.<br>Ejecútese subproceso PR-SUS-<br>02.06 Control de crédito.                                                  | Solicitud de<br>desembolso.             | Solicitud de<br>desembolso<br>revisada.         |   |   | ,<br>, | PR-SUS-<br>02.06    |                                                                                                    |
| 20 | ¿Se aprueba solicitud de desembolso?                                                                                                    |                                         |                                                 |   |   | SI NO  |                     |                                                                                                    |
|    | Comunica el motivo del rechazo de la<br>solicitud de desembolso                                                                                    |                                         | Comunicación al<br>cliente.                     |   |   |        | Fin                 |                                                                                                    |
| 21 | Autoriza la solicitud de desembolso                                                                                                    | Solicitud de<br>desembolso<br>revisada. | Aprobación de la<br>solicitud de<br>desembolso. |   |   | Ŏ      |                     | Para Solicitud de Desembolso presencial:<br>se entrega el desplegable del Formulario<br>18, con la información del desembolso<br>(operación, recibido, fecha probable y<br>monto a desembolsar).<br>Para Solicitud en Línea: se envia un correo<br>informando que fue aprobada y el periodo<br>estimado para el desembolso |
| 22 | Traslada la solicitud de desembolso<br>al Analista encargado de la emisión.<br>Ejecútese proceso<br>PR-SUS-02.03.01 Autorización de<br>desembolso. |                                         |                                                 |   |   | Fin    | PR-SUS-<br>02.03.01 |                                                                                                    |